## 大和市シェアサイクル利用方法

※会員登録にあたっては年会費、登録料、更新料、維持費等はかかりません。 ※大和市から他市への乗り入れ、他市から大和市への乗り入れは出来ません。

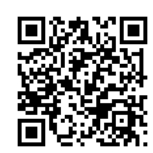

【アプリインストール用】 ト

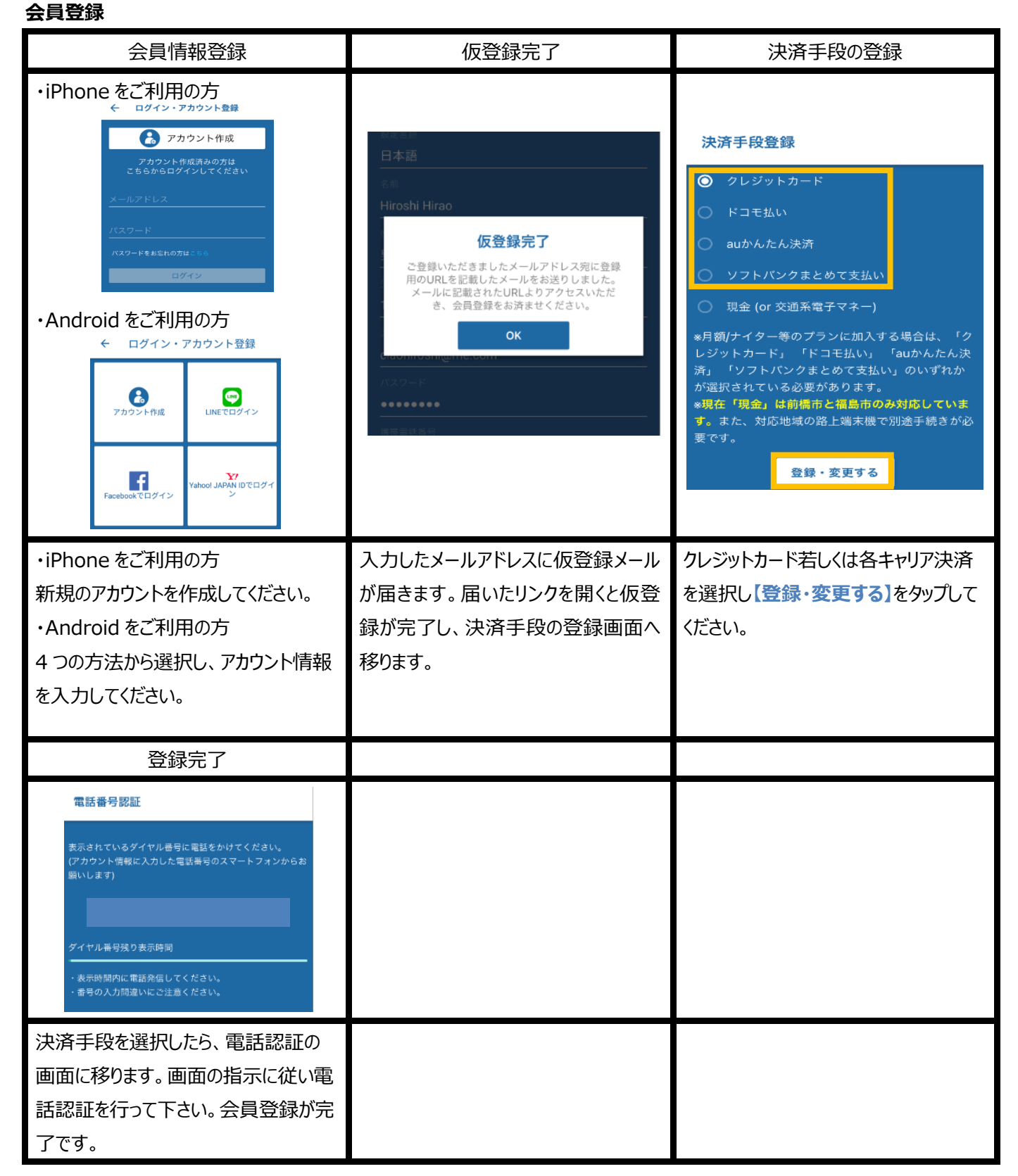

## 貸出·返却·一時駐輪

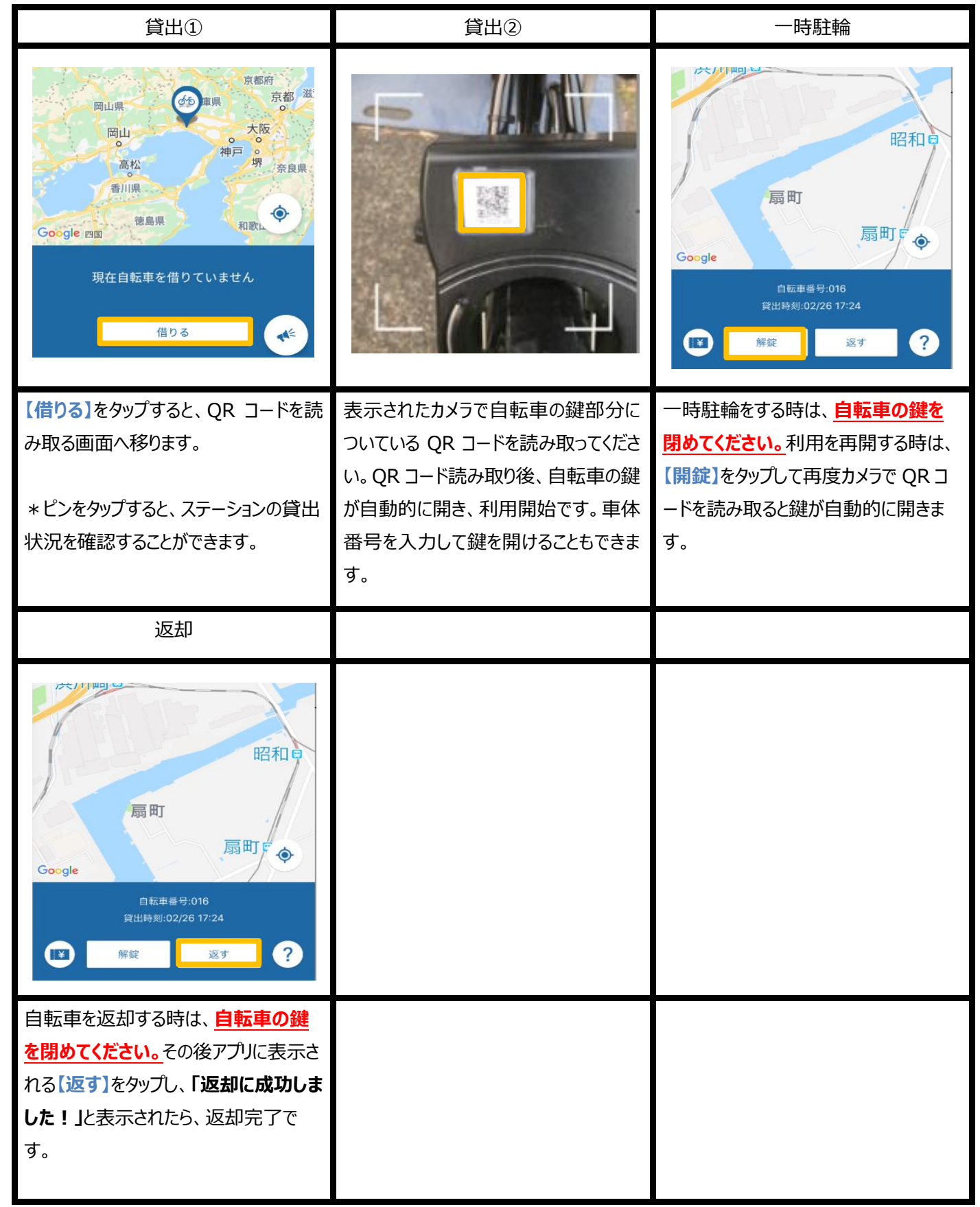

【問い合わせ】

ecobike 株式会社: info@ecobike.co.jp

☎03-5308-0406(月~日 7:00~21:00 祝祭日含む)

大和市役所 道路安全対策課: 🛱 046-260-5118 (月~金8:30~17:15 祝祭日は除く)